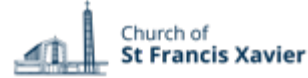

#### Church of St Francis Xavier rbs.sfxchurch.sg **Room Booking** 26/10/2021 Go to Help Room Booking System Tuesday 26 October 2021 **GENERAL GUIDELINES** Today Week Month < > Chapel @B1 $\overline{\mathbf{v}}$ Rooms are for Parishioner use only. Do not use it for your Time Chapel (50) personal meetings. Please do not key in confidential 09:00 information such as NRIC or personal address. 09:30 10:00 10:30 After booking, collect the keys from the Parish Office during 11:00 office hours. If you do not collect the keys, the room will be 11:30 12:00 released 10min after the start time. For cancellation, please 12:30 kindly login to remove the booking if not in use. 13:00 13:30 14:00 Keep the place clean and tidy, turn off the lights and aircon 14:30 before locking the room then return the key to the Parish 15:00 15:30 Office. 16:00 16:30 17:00 How to Log in 17:30 18:00 18:30 Click on 'Log in' to register as new user 19:00 19:30 20:00 20:30 21:00 21:30 Internal External

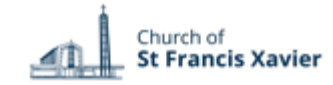

| bs.sfxchurch.sg                                                                                                    | Accessible on your phone/ computer                                                                 | Church of<br>St Francis Xavier                                                                                                    | Church of St Francis Xavier<br>Room Booking System                                                                                                    | 26/10/2021 Go to Search                                | Help Rooms Users | 0 joze Log off |
|----------------------------------------------------------------------------------------------------|----------------------------------------------------------------------------------------------------|----------------------------------------------------------------------------------------------------|----------------------------------------------------------------------------------------------------|--------------------------------------------------------|------------------|----------------|
| <ul> <li>hange Passwor</li> <li>Click on 'User list', look for</li> <li>To change your password<br/>twice under 'Password' a</li> </ul> | <b>d</b><br>or your user name from the list<br>, enter the <b>new password</b><br>nd click "Save". | Coord         Coord         Pri         Sat           Sun Mon Tue Wed Thu         Fri         Sat           26         27         28         29         30         1         2           3         4         5         6         7         8         9           10         11         12         13         14         15         16           17         18         19         20         21         22         23           24         25         263         27         28         29         30           31         1         2         3         4         5         6           X         Noverber         Y         X         29         30           31         1         2         3         4         5         6           X         Noverber         Y         X         X         5         6           X         8         9         10         11         12         13           4         15         16         17         18         19         20           21         22         3         4         25         26 | Today         >           Time         >           09:00         -           09:30         -           10:00         -           10:00         -           10:00         -           11:00         -           11:30         -           12:30         -           13:30         -           14:00         -           14:30         -           15:00         -           15:30         - | Tuesday 26 October 2021<br>Chapel @B1 *<br>Chapel (50) | 1                | Day Week Month |
|                                                                                                    |                                                                                                    | Edit user                                                                                                    |                                                                                                    |                                                        |                  |                |

| Rights:                 | user 🗸                                          |
|-------------------------|-------------------------------------------------|
| Username:               | joze                                            |
| Email address:          | joze.chua@sfxchurch.sg                          |
| Name:                   | joze                                            |
|                         |                                                 |
| If you wish to change t | he password, please type the new password twice |
| Password:               |                                                 |
| Password:               |                                                 |
|                         |                                                 |
|                         |                                                 |

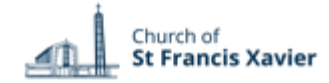

| rbs.sfxchurch.sg                                    | Accessible on your phone/ computer | Church of St Francis Xavier<br>Room Booking System | 26/10/2021 Go to                      | Help Log in    |
|-----------------------------------------------------|------------------------------------|----------------------------------------------------|---------------------------------------|----------------|
| <b>Navigating Views</b>                             | 5                                  | < Today >                                          | Tuesday 26 October 2021<br>Chapel @B1 | Day Week Month |
| 1 You can toggle between the<br>Day, week and Month | e different views:                 | K         Today         >           Time           | Chapel @B1 *<br>Chapel (50)           | Day Week Month |
|                                                     |                                    | 19:30       20:00       20:30       21:30          |                                       |                |
|                                                     |                                    | External Internal                                  |                                       |                |

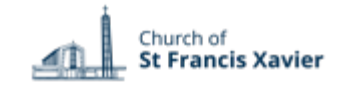

## rbs.sfxchurch.sg

### Accessible on your phone/ computer

# How to make one-time booking

- 1 You can choose the venue to book.
- 2 Clicking on the desired time brings you into the booking screen. You can select a time range by dragging the cursor over a group of cells. When the mouse is released, you will be taken to the entry page to fill in the details.

### **GENERAL GUIDELINES**

- No bookings are allowed on public holidays, major parish events and retreats.
- Bookings are on a first come first serve basis but do be charitable in sharing our church resources especially when scarce/limited.
- Your booking is confirmed upon entering it in the system, except the Church/ JPII Hall/ Parish Hall/St Jerome Library which require prior approval from the parish priest, the secretariat will approve your booking.
- If in doubt/unclear, the admin will try to contact you, otherwise he/she has the right to cancel your booking. The admin may also reallocate you to ensure efficient use of rooms.

http://www.sfxchurch.sg/community-resources/

| <     | Today >      |          |             | Parish Centre L2 |            |             | Day Week Month |
|-------|--------------|----------|-------------|------------------|------------|-------------|----------------|
| Time  | Ezekiel (50) | Jeremiah | Daniel (15) |                  | Hosea (50) | Isaiah (15) | Micah (15)     |
| 09:00 |              |          |             | Chapel @B1       |            |             |                |
| 09:30 |              |          |             | Church B1        |            |             |                |
| 10:00 |              |          |             | Church L1        |            |             |                |
| 10:30 |              |          |             | Parish Centre L2 |            |             |                |
| 11:00 |              |          |             | Parsonage B1     |            |             |                |
| 11:30 |              |          |             | Parsonage L1     |            |             |                |
| 12:00 |              |          |             | Parsonage L3     |            |             |                |
| 12:30 |              |          |             |                  |            |             |                |
| 13:00 |              |          |             |                  |            |             |                |
| 13:30 |              |          |             |                  |            |             |                |
| 14:00 |              |          |             |                  |            |             |                |
| 14:30 |              |          |             |                  |            |             |                |
| 15:00 |              |          |             |                  |            |             |                |
| 15:30 |              |          |             |                  |            |             |                |
| 16:00 |              |          |             |                  |            |             |                |
| 16:30 |              |          |             |                  |            |             |                |
| 17:00 |              |          |             |                  |            |             |                |
| 17:30 |              |          |             |                  |            |             |                |
| 18:00 |              |          |             |                  |            |             |                |
| 18:30 |              | 2        |             |                  |            |             |                |
| 19:00 |              |          |             |                  |            |             |                |
| 19:30 |              |          |             |                  |            |             |                |
| 20:00 |              |          |             |                  |            |             |                |
| 20:30 |              |          |             |                  |            |             |                |
| 21:00 |              |          |             |                  |            |             |                |
| 21:30 |              |          |             |                  |            |             |                |
|       |              |          |             |                  |            |             |                |

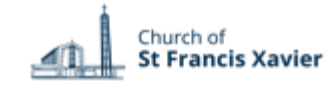

## rbs.sfxchurch.sg

#### Accessible on your phone/ computer

Add Entry

# Add an Entry

- 1 To book a time slot, fill in the details of your meeting and click "Save".
  - Ensure the place and time is correct.
  - Please include the intended use under 'Brief Description'
  - Indicate your name, community and contact number under 'Full Description'. If you require AV equipment in the Church/ Parish Hall, do also make a note in the description.
  - For recurrent meetings, select the type accordingly (for daily, weekly, monthly, yearly).

| Brief description:   |                    |                |             |
|----------------------|--------------------|----------------|-------------|
| Full description:    |                    |                |             |
|                      |                    |                |             |
|                      |                    |                | 12          |
| Start:               | 01/12/2021         | 09:00          | ✓ □ All day |
| End:                 | 01/12/2021         | 10:00 (1 hour) | ~           |
| Area:                | Parish Centre L2 V |                |             |
| Rooms:               | Ezekiel            |                |             |
|                      | Daniel             |                |             |
|                      | Haggai<br>Hosea    |                |             |
| Туре:                | External V         |                |             |
|                      |                    |                |             |
| Repeat type:         | None               |                |             |
|                      |                    |                |             |
|                      | ⊖ Weekly           |                |             |
|                      |                    |                |             |
|                      | Oreany             |                |             |
| Repeat end date:     | 01/12/2021         | ]              |             |
| Skip past conflicts: |                    |                |             |
|                      |                    |                |             |
| Back                 | Save 🗸             | 1              |             |

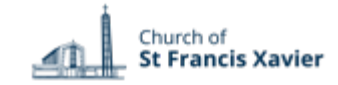

## rbs.sfxchurch.sg

# **Getting Help**

1 Click on **'Help'** to find out more about:

### Authentication

- How do I login?
- Why can't I delete/alter a meeting?

### **Making/Altering Meetings**

- How do I create a meeting?
- What is the difference between fifth and last?
- How do I delete one instance of a recurring meeting?
- How do I schedule rooms at different sites?
- My meeting failed to be created because of too many entries!

Accessible on your phone/

• What happens if multiple people schedule the same meeting?

### Miscellaneous

What is the difference between Internal and External?

| computer  | Church of St Francis Xavier<br>St Francis Xavier Room Booking System                                                                                                    | 2021 Go to | Help Log in |
|-----------|----------------------------------------------------------------------------------------------------|------------|-------------|
|           | About MRBS                                                                                                    |            |             |
|           | Room Booking System: MRBS 1.9.2                                                                                                    |            |             |
|           | Your browser is set with the following language preference order: en-GB, en-US, en                                                                                                    |            |             |
|           | Help                                                                                                    |            |             |
|           | Please contact SFX Room Booking for any questions that aren't answered here.                                                                                                    |            |             |
|           | Authentication                                                                                                    |            |             |
|           | How do I login?     Why can't I delete/alter a meeting?                                                                                                    |            |             |
|           | Making/Altering Meetings                                                                                                    |            |             |
|           | <ul> <li>How do I create a meeting?</li> <li>What is the difference between "fifth" and "last"?</li> <li>How do I delete one instance of a recurring meeting?</li> <li>How do I schedule rooms at different sites?</li> <li>My meeting failed to be created because of "too many entries"?</li> <li>What happens if multiple people schedule the same meeting?</li> </ul> |            |             |
| 2         | Miscellaneous                                                                                                    |            |             |
| <u>.</u>  | What is the difference between "Internal" and "External"?                                                                                                    |            |             |
| vontriocl | About The Meeting Room Booking System                                                                                                    |            |             |
| meeting?  | How much did the system cost?     How does the system work and who wrote it?                                                                                                    |            |             |
|           | How do I login?                                                                                                    |            |             |
|           |                                                                                                    |            |             |

The system can be configured to use one of several methods of authentication, including LDAP, Netware, and SMB. See your system administrator if you are having trouble logging in. Some functions are restricted to certain users, and other users will get the message "You do not have access rights to modify this item". See your system administrator if this is not working correctly for you. If the system is configured to use LDAP authentication, this means that you login with the same username and password as you use for getting email e.g. "Mark Belanger" and "MyPassword".

#### Тор

#### Why can't I delete/alter a meeting?

In order to delete or alter a meeting, you must be logged in as the same person that made the meeting. Contact one of the meeting room administrators or the person who initially made the meeting to have it deleted or changed.

Тор